# ,±,Ìfwf<fv,ÌŽg,¢•û

#### ,±,Ìfwf‹fv,Ì"à—e

,±,Ìfwf<fv,Ì"à—e,ĺ^ȉº,Ì,æ,¤,É $[\0,3,ê,Ä,¢,Ü,\cdot]B$ 

#### **□ufwf**<fv,ÌŽg,¢•û**□**v

,±,Ìfwf<fvŽ©'Ì,ÌŽg,¢•û,ð $\Box$ à-¾,µ,Ä,¢,Ü,· $\Box$ B

#### **□uWindowsŠî-{—pŒê,Ì□à-¾□**v

,±,Ìfwf‹fv,̉ð□à,ÅŽg—p,μ,Ä,¢,éWindows,ÌŠî-{—pŒê,ð□à-¾,μ,Ä,¢,Ü,·□B

#### **□u**□`,ÌŠT—v□v

ŠefAfvfŒfbfg,É,Ç,ñ,È<@"\,ª, ,é,Ì,©∏AfAfvfŒfbfg'S'Ì,ÌŠT—v,ð∏à-¾,µ,Ä,¢,Ü,·∏B

#### **□u□`ŽÀ□s□**E<N"®,Ì,Q,Â,Ì•û-@**□**v

-{f\ftfg,l`<N"®□EŽÀ□s,É,Í□A□u'€□ìfpflf<□v,©,ç,Æ□ufzfbfgfL□[□v,©,ç,Æ,Q,Â,Ì•û,ª, ,è,Ü,·□B,±,± ,Å,Í,Q,Â,Ì•û-@,Ì□à-¾,ð,µ,Ä,¢,Ü,·□B

#### **]uŠef**]fjf...][,Ì<@"\]Ú]×]v

 $f \Box f j f \dots \Box [, \acute{E}, , \acute{e}`S, \ddot{A}, \grave{I} f R f \} f "fh, \grave{I} < @" \, \acute{E}, \hat{A}, ¢, \ddot{A} \Box A f \Box f j f \dots \Box [, \grave{I} \bullet \grave{A}, \tilde{N} \Box \ddagger, \acute{E} \Box \acute{U}, \mu, \Box \grave{a} - \overset{3}{4}, \mu, \ddot{A}, ¢, \ddot{U}, \cdot \Box B$ 

#### **□ufAfCfRf"f{f^f",Ì□**à-¾**□**v

 $\label{eq:fafvf} \begin{array}{l} fAfvf \ensuremath{\mathbb{C}} fBf \ensuremath{\mathbb{C}} fH \ensuremath{\mathbb{C}} , \ensuremath{\mathbb{C}} h, \ensuremath{\mathbb{C}} h,$ 

′□^Ó□F□@fAfvfŒfbfg,É,æ,Á,Ä,Í□AŽáб□€–Ú,ª^Ù,È,è,Ü,·□B

### Žg,¢∙û

#### ,P□D'm,è,½,¢"à—e,ðŒŸ□õ

ŽQ[]I[F[]@ŠJ,¢,½fgfsfbfNfy[[fW,©,ç-ÚŽŸ,É-ß,é,É,Í[fgfsfbfN]f{f^f",ðfNfŠfbfN,µ,Ü,·[]B

 $\label{eq:lfl_[f][f][fh]f^fu,Å,i]AfL_[f][fh,ð"ü-i,\mu,ÄŒŸ[0,\cdot,é,©]AfL_[f][fhfŠfXfg,©,ç'l'ð,\mu,Ä'm,è,½,¢"a-e,lfgfsfbfN,ð•\Ž|,³,1,é,±,Æ,ª,Å,«,Ü,·]B$ 

$$\label{eq:constraint} \begin{split} \check{Z}Q[I]F[]@f\check{S}fXfg,I[]ufAf <ftf@fxfbfg[]+[]v[]``]ufJf^fJfi@Ü[] \%^1[]+[]v[]``]u, Đ, ç, ª, È\check{S};\check{Z}\check{S}@Ü[] \\ & & & & & & & \\ & & & & & & \\ & & & & & & & \\ & & & & & & & \\ & & & & & & & \\ & & & & & & & \\ & & & & & & & \\ & & & & & & & \\ & & & & & & & \\ & & & & & & & \\ & & & & & & & \\ & & & & & & & \\ & & & & & & & \\ & & & & & & & \\ & & & & & & & & \\ & & & & & & & \\ & & & & & & & \\ & & & & & & & \\ & & & &$$

#### ,Q□Dfwf‹fv,Ì"à—e,Ì^ó□ü

```
□œfgfsfbfN′P^Ê,Ì^ó□ü□F
–ÚŽŸ,ÌfgfsfbfN⊡€–Ú,ðʻI'ð,μ,Ä[^ó□ü]f{f^f",ð‰Ÿ,μ,Ü,·□BŒÂ□X,ÌfgfsfbfNfy□[fW□ã,É,à^ó□üf{f^f",ª, ,è,Ü,·□
B
```

□œ□ĺ'P^Ê,Ì^ó□ü□F

 $- \dot{U}\ddot{Z}\ddot{Y}, \dot{A}-\{,\dot{I}\textcircled{C}`,\dot{I}fAfCfRf"[]i[]I],\dot{0}'I'\dot{0}, \mu[]A[^{o}[]u]f\{f^{f}',\dot{0} \\ & & & & & \\ & & & & \\ & & & & & \\ & & & & \\ & & & & & \\ & & & & & \\ & & & & \\ & & & & \\ & & & & & \\ & & & & & \\ & & & & & \\ & & & & & \\ & & & & & \\ & & & & & \\ & & & & & \\ & & & & & \\ & & & & & \\ & & & & & \\ & & & & & \\ & & & & & \\ & & & & & \\ & & & & & \\ & & & & & \\ & & & & & \\ & & & & & \\ & & & & & \\ & & & & & \\ & & & & & \\ & & & & & \\ & & & & & & \\ & & & & & \\ & & & & & \\ & & & & & \\ & & & & & \\ & & & &$ 

## ,R□DŠÖ~AfgfsfbfN,Ö,ÌfWfff"fv,È,Ç

□œ—Î□F,̉⁰□ü,Ì•t,¢,½•¶Žš—ñ,ðfNfŠfbfN,·,é,Æ□AŠÖ<sup>~</sup>A,·,é⊡€-Ú,ÉfWfff"fv,µ,Ü,·□B

 $\check{Z}Q[]I[]F[]@`O, ifgfsfbfN, \acute{E}-B, \acute{e}, \acute{E}, i[]A[-B, \acute{e}], @[<<]f{f^f", }\delta fNf\check{S}fbfN, \mu, \ddot{U}, \cdot ]B$ 

 $\label{eq:constraint} \square @ - \hat{I} \square F, \hat{I}^{*} \_ \square "", \hat{I} \bullet t, \ensuremath{,} \ensuremath{,}$ 

´□^Ó\_F\_@,±,Ìfwf<fv,ĺWindows,Ìfwf<fvŒ`Ž®,Å□ì□¬,³,ê,Ä,¢,Ü,·,Ì,Å□Afwf<fvŽ©'Ì,Ì,³,ç,É□Ú,µ,¢'€□ì•û-@,ĺWindows,Ìfwf<fv,ðŽQ□Æ,µ,ĉ⁰,³,¢□B

**□fWindows,Ìfwf<fv,Ì□ê□Š□"** □œWindows98□F [fXf^□[fg]f□fjf...□[,©,ç□A[fwf<fv],ð<N"®,μ,Ü,·□B[Windows98"ü-å]□¨[fwf<fv,ÌŽg,¢•û] □œWindows95□F

[fXf^[[fg]f[]fj[...[[,©,ç]A[fwf‹fv],ð‹N"®,µ,Ü,·]B[Windows,ÌŽg,¢•û]["[fwf‹fv,ðŽg,¤]

# •\‹L,Ì,«,Ü,è

 $\label{eq:constraint} \square @ \square ` \bullet i - \frac{1}{4} \square AfAfvf @ fbfg - \frac{1}{4}, \\ I \square U \square v, \\ Å \bullet \backslash < L, \mu, \ddot{A}, \ \ , \\ \ddot{U}, \cdot \square B$ 

□œfwf<fv"à,Ì•Ê□Í□E•Ê□€,Í□u□v,Å•\<L,μ,Ä,¢,Ü,·□B

 $\label{eq:constraint} \label{eq:constraint} \label{constraint} \label{eq:constraint} \label{eq:constraint} \$ 

 $[] œf \} fEf X, i' €[] i, ÉŠÖ, ·, é < ¤'Ê • \@ », i[] A <u>[] uf } fEf X' €[] i, ÉŠÖ, ·, é - p @ ê[] v</u>, ðŽQ[] Æ, µ, Ä, ,¾, ³, ¢[] B$ 

 $\label{eq:set_started_started_starte$ 

 $[] œ, », \dot{i}' \frac{1}{4}, \dot{i} - p Œ \hat{e}, \dot{i} < x' \hat{E} \bullet ( Œ », \dot{i} \frac{1}{4}, \dot{i} \underline{S} \hat{i} - \underbrace{-p Œ \hat{e} [] v}, \delta \mathring{Z} Q [] \pounds, \mu, \ddot{A}, , \frac{3}{4}, 3, \notin [] B$ 

# f}fEfX'€□ì,ÉŠÖ,∙,é—pŒê

# **□ŸfJfŒfbfg**

 $fefLfXfgf\{fbfNfX"a, \text{\texttt{A}}"\_\text{\texttt{A}}, \cdot, e[]u[]b[]vf\}][[fN, \delta f]f \textcircled{f}bfg, \textcircled{\text{\texttt{E}}} \textcircled{\text{\texttt{C}}} \" A, \widecheck{N}, \" U, \cdot ]]B$ 

# **□Ÿf|fCf"fg**

f}fEfX,ð" ®, ©, μ,Ä□A'€□ì,Ì'Î□Û,Ì□ã,Éf}fEfXf|fCf"f^,ð□d,Ë,é'€□ì,ðŒ¾,¢,Ü,·□BfNfŠfbfN,Æ^á,¢f}fEfX,Ìf{f^f",Í ‰Ÿ,μ,Ü,¹,ñ⊡B

# **□Ÿf}fEfXf|fCf"f^**

f}fEfX,Ì"®,«,ð‰æ–Ê□ã,É•\ަ,·,é–î^ó□Bf}fEfXfJ□[f\f<,Æ,àŒ¾,¢ ,Ü,·□Bf}fEfX,ÅŽw,·□ê□Š,É,æ,Á,Ä□A,Ü,½,ĺfRf"fsf...□[f^,ª□s,Á,Ä,¢,é□^—□,É,æ,Á,Ä,ĺ□Aî^ó^ÈŠO,ÌŒ`,É,È,è,Ü,·□B

# □ŸfNfŠfbfN

f}fEfX,Ì□¶'¤,Ìf{f^f",ð‰Ÿ,μ,Ä□A,·,®—£,·'€□Ì,ðŒ¾,¢,Ü,·□B Žå,Éf⊡fjf...□[,ð'I,ñ,¾,è□AfAfCfRf",ð'I'ð,μ,½,è,·,é,Æ,«,É□s,¤'€□Ì,Å,·□B

# **∏Ÿ‰EfNfŠfbfN**

• ['Ê,ÌfNfŠfbfN,Í[¶'¤,Ìf{f^f",ð‰'Ÿ,µ,Ü,·,ª[]A"Á,ɉE'¤,Ìf{f^f",ð‰'Ÿ,·[]ê[]‡,ÉŒ¾,¢,Ü,·[]B ,»,Ì[]ê,Éf][fjf...[][,ª•\ަ,³,ê,Ä[]A,·,Î,â,[]^—[],ð[]s,¤,±,Æ,ª,Å,«,Ü,·[]Bf}fEfX,ÅŽw,µŽ¦,µ,Ä,¢ ,é[]ê[]Š,É,æ,Á,Ä[]Af[]fjf...[][,ª[]o,È,©,Á,½,è[]Af[]fjf...[][,Ì"à]—e,ª•Ï,í,è,Ü,·[]B

# **□Ÿf\_fuf<fNfŠfbfN**

 $fNf\check{S}fbfN, i1\&n\check{n}\&\check{n}, \cdot, i, \acute{E}'i, \mu, \ddot{A}f_fuf < fNf\check{S}fbfN, i, \cdot, i, \hat{a}, , Q\&n\check{n}f\}fEfX, i\Box\Pf \{f^f", \delta\&\ddot{n}, \mu, \ddot{U}, \cdot\Box B$ 

Žå,Éfvf⊡fOf‰f€,ð<N"®,µ,½,è□A□'—Þ,ðŠJ,¢,½,è,·,é,Æ,«,É□s,¤'€□ì,Å,·□B

### **□Ÿfhf‰fbfO**

f}fEfX,Ì□¶'¤,Ìf{f^f",ð‰Ÿ,μ,½,Ü,Üf}fEfX,ð^Ú"®,·,é'€□ì,ðŒ¾,¢,Ü,·□B Žå,É∙¶□',ð'l'ð,μ,½,è□AfAfCfRf",ð•¡□"'l'ð,·,é,Æ,«,É□s,¤'€□ì,Å,·□B

# □Ÿfhf‰fbfO fAf"fh fhf⊡fbfv

f}fEfX,Ì□¶'¤,Ìf{f^f",ð‰Ÿ,µ,½,Ü,Üf}fEfX,ð^Ú"®,µ□ifhf‰fbfO□j□A-Ú"I,Ì^Ê'u,Åf{f^f",ð—£ ,·□ifhf□fbfv□j'€□ì,ðŒ¾,¢,Ü,·□B 'I'ð,µ,½•¶□',ð•Ê,Ì□ê□Š,É^Ú"®□i,Ü,½,ÍfRfs□[□j,µ,½,è□A•Ê,Ìf\ftfg,É^Ú,µ,½,è,·,é,Æ,«,É□s,¤'€□ì,Å,·□B,± ,Ì'€□ì,Íf\ftfg,É,æ,Á,Ä,Å,«,éf\ftfg,Æ,Å,«,È,¢f\ftfg,ª, ,è,Ü,·□B

# ‰æ-ÊŠe∙",Ì<¤'Ê-¼∏Ì

| ■ ドキュバント - ワードバッ<br>ファイル(E) (毎年(E) | ▶<br>素〒0.0 挿入(0) 妻式(0)              | ) ALTYH)/-               | <u>_</u> _×                    |
|------------------------------------|-------------------------------------|--------------------------|--------------------------------|
|                                    |                                     | / W/W ― /<br>  �� ― アイコン | リールパー                          |
| ファイルを開く                            |                                     |                          | ?×                             |
| ファイルの場所( <u>0</u> ):<br>F          | 🔄 Win95                             | ▼ 1                      |                                |
| All Users                          | a 👔 Cursors<br>Favorites<br>E Fonts | ダイアログボック                 | 72                             |
| Command<br>Config                  | 📄 Help<br>💼 Inf<br>💼 Java           | ~ 200                    | ールバー                           |
| •                                  |                                     |                          | Þ                              |
| 7ァイル名(N):                          | テキストボ                               | マクス                      | 開<((_)                         |
| ファイルの種類( <u>T</u> ):               | Word for Windows 6.0 (*.c           | loc) ·                   | <ul> <li>++&gt;zell</li> </ul> |
| <br>  F1 キーを押すとヘルフ を               | 表示します。                              |                          | NUM //                         |
|                                    |                                     |                          |                                |
| 🚮 スタート                             | タスクバー                               | -                        |                                |

### **□Ÿf\_fCfAf□**fOf{fbfNfX

[]Ý'è,â'€[]ì,ÌŠm"F,Ì,½,ß,É∙\ަ,³,ê,Ü,·[]B

### □ŸfefLfXfgf{fbfNfX

•¶Žš,ð"ü—ĺ,∙,é,½,ß,Ì—Ì^æ,Å,·□B

#### **□ŸfXfNf□[**f<fo**]**[

fEfCf"fhfE"à,É[lî•ñ,ªŽû,Ü,è,«,ç,È,¢[]ê[]‡[]AfEfBf"fhfE,̉E[]A,Ü,½,͉º,É•\ަ,³,ê,Ü,·[]Bî^óf{f^f",ðfNfŠfbfN[]A,Ü,½,Í[]㉺[]^[]¶‰EŠÔ,Ì,Â,Ü,Ý,ðfhf‰fbfO,µ,È,ª,ç^Ú"®,·,é,Æ[]A•\ަ,³,ê,Ä,¢ ,È,¢[]î•ñ,ðŒ©,é,±,Æ,ª,Å,«,Ü,·[]B

### **□Ÿfc**□[f<fo□[

f□fjf...□[,É, ,éfRf}f"fh,Ì,¤,¿□A,æ,Žg,¤,à,Ì,ð•À,×,ÄfAfCfRf"•\ަ,µ,Ä,¢ ,éfo□[□B,»,ê,¼,ê,ÌfAfCfRf",ðfNfŠfbfN,·,é,¾,⁻,Å',·,éfRf}f"fh,ðŽÀ□s,µ,Ü,·□B

| オフジョン                                                                      | ? ×                                                                     |
|----------------------------------------------------------------------------|-------------------------------------------------------------------------|
| オフジョン テキスト リッチ テキスト Word 6 ライト                                             | 「埋め込み」                                                                  |
| 右端で折り返す<br>○ 折り返しなし(№<br>○ <u>ウインドウに合わせる(₩)</u><br>○ ルーラーに合わせる( <u>A</u> ) | - ツール パー<br>▼ ツール パー①<br>▼ 書式パー①<br>▼ ルーラー(R) チェックボックス<br>▼ スケータス パー(S) |
| オプションボタン                                                                   | OK キャンセル ヘルプ                                                            |

#### **□ŸflfvfVf**‡f"f{f^f"

f\_fCfAf□fO'†,É, ,é□¬,³,ȉ~Œ`,Ìf{f^f"□B•i□",ÌflfvfVf‡f",Ì'†,©,ç^ê,Â,¾,⁻'l'ð,Å,«,Ü,·□B'l'ð,³,ê,Ä,¢ ,é□ó'Ô,Å,Í□>,Ì'†,É□œ,ª•\ަ,³,ê□Aflft,Ì□ó'Ô,Å,Í•\ަ,³,ê,Ü,¹,ñ□B

#### **□Ÿf`fFfbfNf{fbfNfX**

 $f_fCfAf[]fO'+,É, , \acute{e}flf"[]^flft,ð[]Ø,e'Ö,¦,\acute{e},½,B,l][]^{\bullet} û C `[]Bflf",l][0'Ô,Å,l[],l'+,Éf`fFfbfNf}[][fN,I^{\bullet}t,«[]Aflft,l][0'Ô, Å,l]f`fFfbfNf}[][fN,I^{\bullet}t,«,Ü,-,ñ]]B$ 

| 🗊 hitaxyh - 9-hiniyhi       |                                 |
|-----------------------------|---------------------------------|
| 「たのサイス」に戻す(B)               | 記(1) 書式(2) ヘルプ(出)               |
| 移動( <u>M</u> )              |                                 |
| 71ス後更 <u>ら</u> )<br>長小(F(N) |                                 |
| 最大化∞                        | ▼ 10 ▼ <u>B</u>                 |
|                             | 1 • 5 • 1 • 6 • 1 • 7 • 1 • 8 • |
|                             |                                 |
| '                           |                                 |
|                             |                                 |
|                             |                                 |
| 1                           | 7                               |

### □ŸfVfXfef€f□fjf...□[

 $fEfBf"fhfE, lf^fCfgf<fo[[,ð‰EfNfŠfbfN,ð,·,é,©[]A"<sup>-</sup>,¶,$  $f^fCfgf<fo[[,lfAfvfŠfP[][fVf#f"fAfCfRf",ðfNfŠfbfN,·,é,ÆŒ»,ê,éf[]fjf...[[,Å,·[]B$ 

## □ŸfXf^□[fgf□fjf...□[

Windowsf^fXfNfo[[,] **R X9**-**h** f{f^f,ðfNfŠfbfN,·,é,ÆŒ»,ê,éf[]fjf...[[,Å,·]B

### **□Ÿ‰Ef{f^f"f□**fjf...**□**[

# ,»,Ì'¼,ÌŠî-{—pŒê

## **∏ŸfefLfXfgŒ`Ž®**

• $\|ZS_A^TZS_A^L_+, \hat{D}_0^+, \hat{D}_0^+, \hat{D}_0$ 

### **□ŸfNfŠfbfvf{□[fh**

 $fAfvfŠfP[[fVf\ddaggerf"]ã,ÅfRfs[][,â]]Ø,èŽæ,è,ð,\mu,½]]î•ñ,ð]AWindows,ª^ꎞ"I,É•Û'¶,·,é[]ê[]Š,Å,·[]B[]Ú[]×,Í[]AWindows,Ìf}fjf...fAf<,ðŽQ[]Æ,µ,Ä,,¾,³,¢]]B$ 

### **□ŸfRfs**□[

ʻl'ð,μ,½″İ́lĺ,ð•jŽÊ,μ□AfNfŠfbfvf{□[fh,É"ü,ê,Ü,·□B•jŽÊ,·,é″İ́l,ðʻl'ð,μ□m•Ò□W□nf□fjf... □[,ðfNfŠfbfN,μ¤□mfRfs□[□n,ðfNfŠfbfN,μ,Ü,·□B,Ü,½,Í□A□mCtrl□nfL□[,ð‰Ÿ,μ,È,ª,ç□A□mC□nfL□[,ð ‰Ÿ,μ,Ü,·□B‰æ–Ê□ã,Å,͕ω»,Í, ,è,Ü,¹,ñ,ª□Aʻl'ð,μ,½□î•ñ,ª•jŽÊ,³,ê□AfNfŠfbfvf{□[fh,É"ü,è,Ü,·□B

#### □Ÿ□Ø,èŽæ,è

'l'ð,μ,½″ĺ^ĺ,ð□Ø,èŽæ,è□AfNfŠfbfvf{□[fh,É"ü,ê,Ü,·□B□Ø,èŽæ,é″ĺ^ĺ,ð'l'ð,μ□A□m•Ò□W□nf□fjf... □[,ðfNfŠfbfN,μ¤□m□Ø,èŽæ,è□n,ðfNfŠfbfN,μ,Ü,·□B,Ü,½,ĺ□A□mCtrl□nfL□[,ð‰Ÿ,μ,È,ª,ç□A□mX□nfL□[,ð ‰Ÿ,μ,Ü,·□B'l'ð,μ,½□î•ñ,ª□Ø,èŽæ,ç,ê□AfNfŠfbfvf{□[fh,É"ü,è,Ü,·□B

#### □Ÿ"\,è∙t,⁻□ify□[fXfg□j

 $fRfs[[,\hat{a}]\emptyset,\hat{e}\check{Z}\&,\hat{e},\delta,\mu,\check{A}fNf\check{S}fbfvf{[[[fh,É"ü,\hat{e},\"{A}, ,\acute{A}, ½[]^{\bullet}n,ð' }"ü,\mu,Ü,\cdot]B' }"ü,\mu,¼,¢[]^{e}]\check{S},Åf }fEfX,ðfNf\check{S}fbfN,$  $\mu[]A[]m • O]]W[]nf][fjf...][,ðfNfŠfbfN,µ¤]]m"\,è •t, ¯]n,ðfNfŠfbfN,µ,Ü,·]B,Ü,½,Í[]A]]mCtrl[]nfL[][,ð$ ‰Ÿ,µ,È,ª,ç]]A[]mV[]nfL[][,ð‰Ÿ,µ,Ü,·]]B